| THE REAL                                              | Gerencia de Informática y Telecomunicaciones | CÓDIGO: MI-GIT-PAND_CSC |
|-------------------------------------------------------|----------------------------------------------|-------------------------|
| Colegio de<br>ESCRIBANOS<br>Provincia de Buenos Aires | Plataforma de Actuación Notarial a           | FECHA: 18/09/2024       |
|                                                       | Distancia (PAND) -                           | REVISIÓN: 00            |
|                                                       | Circuito solicitud ciudadania                | PÁGINA: 1 de 34         |

# <u>ÍNDICE</u>

| OBJETIVO                        | 2  |
|---------------------------------|----|
| ALCANCE                         | 2  |
| GENERALIDADES                   | 2  |
| DESARROLLO                      | 2  |
| Acceso                          | 2  |
| Iniciar nueva actuación         | 5  |
| Ingresar a la reunión           | 8  |
| Realizar acto notarial          | 9  |
| Salir de la reunión             | 17 |
| ANEXOS                          | 18 |
| Mis actuaciones notariales      | 21 |
| Mi perfil                       | 21 |
| Solicitud de actuación notarial | 22 |
| Carátula                        | 22 |
| Participantes                   | 24 |
| Comprobantes de pago            | 25 |
| Reuniones                       | 27 |
| Documentación                   | 29 |
| Mensajería                      | 31 |
| Notificaciones                  | 33 |
|                                 |    |

## HISTORIAL DE CAMBIOS

| Revisión | Descripción del cambio                                                 | Fecha      |
|----------|------------------------------------------------------------------------|------------|
| 0        | Edición inicial                                                        | 13/12/2023 |
| 1        | Modificación del proceso de firma e incorporación de firma manuscrita. | 19/04/2024 |
| 2        | Actualización del módulo "Notificaciones"                              | 18/09/2024 |
| 3        |                                                                        |            |
| 4        |                                                                        |            |
| 5        |                                                                        |            |
| 6        |                                                                        |            |
| 7        |                                                                        |            |
| 8        |                                                                        |            |
| 9        |                                                                        |            |
| 10       |                                                                        |            |

| TO DE ESCUE                             | Gerencia de Informática y Telecomunicaciones | CÓDIGO: MI-GIT-PAND_CSC |
|-----------------------------------------|----------------------------------------------|-------------------------|
| Colegio de                              | Plataforma de Actuación Notarial a           | FECHA: 18/09/2024       |
| ESCRIBANOS<br>Provincia de Buenos Aires | Distancia (PAND) -                           | REVISIÓN: 00            |
|                                         | Circuito solicitud ciudadania                | PÁGINA: 2 de 34         |

### **OBJETIVO**

El objetivo de la **"Plataforma de Actuación Notarial a Distancia"** es que los Notarios y los ciudadanos puedan realizar actuaciones notariales de manera remota.

### ALCANCE

El alcance del presente instructivo comprende el circuito de una solicitud de actuación punta a punta desde el lado del ciudadano.

Adicionalmente, en los anexos se detallan las siguientes secciones y funcionalidades:

- Mis actuaciones notariales
- Mi perfil
- Carátula
- Participantes
- Comprobantes de pago
- Reuniones
- Documentación
- Mensajería
- Notificaciones

#### **GENERALIDADES**

La Plataforma de Actuación Notarial a Distancia permite a los Notarios y los ciudadanos realizar actuaciones notariales de manera remota mediante las siguientes prestaciones:

- Intercambio de mensajes entre requirente y profesional
- Gestión de documentos
- Firma digital de documentos
- Verificación de identidad biométrica
- Videollamada para firma de acto notarial

**Importante:** Para poder utilizar la aplicación se necesitará contar con un dispositivo móvil para geolocalizarse, validar la identidad, y firmar los documentos. El mismo debe tener la capacidad de escanear códigos QR. Además se necesitará disponer de una cámara web que podrá ser la misma del dispositivo móvil o de una PC.

### DESARROLLO

### <u>Acceso</u>

- 1- Ingresar al sitio web del Colegio de Escribanos: <u>https://www.colescba.org.ar/portal/</u>
- 2- Presionar el botón "Autogestión":

Autogestión

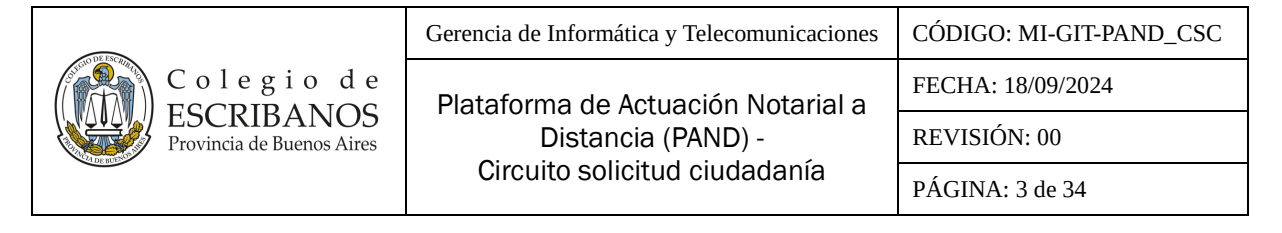

3- Ingresar al "Escritorio Digital" presionando el botón "Ingresar":

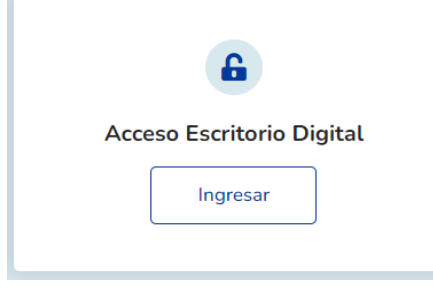

4- Para realizar el login presionar el botón "Ingresá con AFIP":

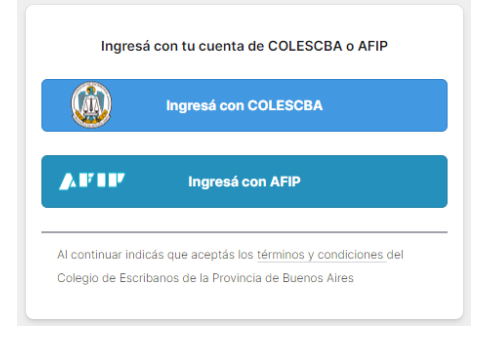

5- Completar el **"CUIT/ CUIL"** y presionar el botón **"Siguiente"**. Luego completar la **"Clave Fiscal"** y presionar el botón **"Ingresar"**.

| Curr/cuil                | Ingresar con Clave Fiscal TU CLAVE |
|--------------------------|------------------------------------|
|                          |                                    |
|                          | Eme Teclado Virtual                |
| Siguiente                | Ingresar                           |
| ¿Olvidaste tu clave?     | ¿Olvidaste tu clave?               |
| Obtené tu Clave Fiscal   | Obtené tu Clave Fiscal             |
| ¿Qué es la Clave Fiscal? | ¿Qué es la Clave Fiscal?           |
| Ayuda                    | Ayuda                              |
|                          |                                    |

6- Se ingresará a la pantalla inicial del **"Escritorio Digital"**. Hacer click en el ícono de **"Plataforma de Actuación Notarial a Distancia"**.

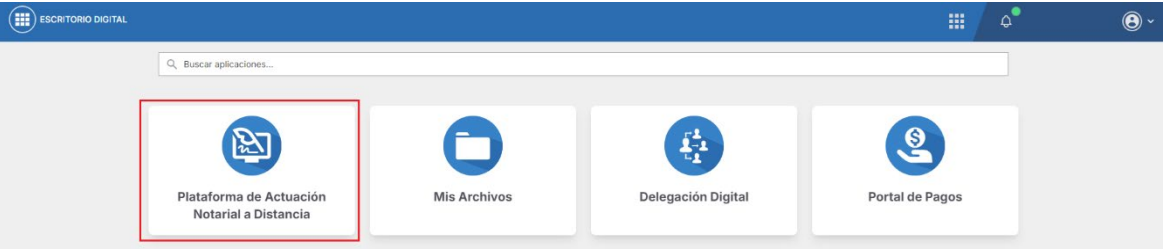

| AND DE LAC REAL           | Gerencia de Informática y Telecomunicaciones | CÓDIGO: MI-GIT-PAND_CSC |
|---------------------------|----------------------------------------------|-------------------------|
| Colegio de                | Plataforma de Actuación Notarial a           | FECHA: 18/09/2024       |
| Provincia de Buenos Aires | Distancia (PAND) -                           | REVISIÓN: 00            |
| The many                  | Circuito solicitud ciudadania                | PÁGINA: 4 de 34         |

7- Se deberán leer los "TÉRMINOS Y CONDICIONES PARA EL USO DE LA PLATAFORMA DE ACTUACIÓN NOTARIAL A DISTANCIA (PAND)" y luego aceptarlos presionando el botón "Aceptar términos y condiciones" que se encuentra al final de la pantalla.

|                                                                                                    |                                         | ٥ | <b>③</b> ~ |
|----------------------------------------------------------------------------------------------------|-----------------------------------------|---|------------|
| 🏠 Inicio 😥 Mis actuaciones notariales 🕒 Iniciar nueva actuación 🛞 Mi Perfii                                                                                                    |                                         |   |            |
| TÉRMINOS Y CONDICIONES PARA EL USO DE LA<br>PLATAFORMA DE ACTUACIÓN NOTARIAL A DISTANCIA (P/                                                                                                    | AND)                                    |   |            |
| Alcance                                                                                                    |                                         |   |            |
| Los términos y condiciones generales que a continuación se detallan regulan el acceso y la utilización de la Plataforma de Actuación Notar<br>Distancia, en adelante PAND, y de los servicios que se ofrecen a través de la misma.                                                                                                    | ial a                                   |   |            |
| Se accede a la PAND mediante la utilización de la cuenta del COLEGIO DE ESCRIBANOS DE LA PROVINCIA DE BUENOS AIRES, en adelante<br>o Administrador, o de la Clave Fiscal de AFIP, ANSES o cualquier otro servicio que brinde la plataforma del Estado https://autenticar.gob.al<br>el futuro la sustituya. Dicho acceso es de carácter gratuito.                                                                                                    | COLESCBA                                |   |            |
| Ingreso unificado tanto para la ciudadania -usuario ciudadano- como para los notarios de Registro, en actividad, del Colegio de Escribano:<br>Provincia de Buenos Aires -usuario notario-                                                                                                    | s de la                                 |   |            |
| El ingreso con clave y contraseña se efectúa en los términos del artículo 5º de la ley 25.506, constituyendo firma electrónica.                                                                                                    |                                         |   |            |
| -usuario ciudadano: Toda persona humana que interactúe a través de la PAND a efectos de requerir un servicio notarialusuario notario: Todos los notarios de Registro, en actividad, del Colegio de Escribanos de la Provincia de Buenos Aires que se encuentre condiciones de operar y brindar servicios notariales e integren la nómina de la PAND.                                                                                                    | en en                                   |   |            |
| La PAND posee un triple factor de identidad (CALIFICACIÓN NOTARIAL, BIOMÉTRICO, USUARIO-PASSWORD), siendo la actuación notarial<br>fundamental de toda la actuación. El notario no está a obligado a prestar servicio por esta plataforma. Si el notario tiene dudas respecto de l<br>actuación o cualquier otra circumstancia que considere dudas, puede negarsa a prestar el servicio por esta via debiendo realizarse la act<br>forma presencial o el usuario cludadano deberá requerir los servicios de otro notario. | el valor<br>a identidad, l<br>uación en | a |            |
| Acentas términos y condiciones                                                                                                    |                                         |   |            |

8- A continuación, se accederá a la pantalla de **"Inicio"** que se muestra a continuación:

| 🚡 Inicio 😥 Mis actuaciones notariales 🕒 Iniciar nueva actuación 🔹 Mi Per | 8                                                                                                    |                                                                                                    |                                                                                       |    |  |
|--------------------------------------------------------------------------|----------------------------------------------------------------------------------------------------|----------------------------------------------------------------------------------------------------|---------------------------------------------------------------------------------------|----|--|
|                                                                          | La Plataforma de Actua<br>y ciudadanos la posibilió<br>de manera remota. Para<br>herramientas:<br>- Intercambio de men<br>- Gestión de docume<br>- Firma digital de doc<br>- Verificación de iden<br>- Videoconferencia p | ción Notarial a Distancia (PAI<br>dad de tramitar determinadas i<br>facilitar su uso, el servicio bri<br>isajes entre requirente y profe<br>ntos<br>umentos<br>tidad biométrica<br>ara firma de acto notarial | ND) ofrece a los notariales<br>actuaciones notariales<br>nda las siguientes<br>sional | os |  |
|                                                                          | Iniciar nueva                                                                                                    | Mis actuaciones                                                                                                    | (Q)<br>Mi perfil                                                                      |    |  |

- En la sección **"Iniciar nueva actuación"**, el ciudadano podrá realizar la solicitud de una nueva actuación.
- En la sección **"Mis actuaciones notariales"**, se encuentran todas las actuaciones que posee al ciudadano.
- En la sección "Mi perfil", se encuentran los datos básicos del ciudadano.

Ver ANEXOS para más información de estas dos últimas secciones.

| AU DE ENCRA                             | Gerencia de Informática y Telecomunicaciones | CÓDIGO: MI-GIT-PAND_CSC |
|-----------------------------------------|----------------------------------------------|-------------------------|
| Colegio de                              | Plataforma de Actuación Notarial a           | FECHA: 18/09/2024       |
| ESCRIBANOS<br>Provincia de Buenos Aires | Distancia (PAND) -                           | REVISIÓN: 00            |
|                                         | Circuito solicitud ciudadania                | PÁGINA: 5 de 34         |

### Iniciar nueva actuación

1- Una vez en la sección "Iniciar nueva actuación", presionar el botón "Buscar Notario".

| PLATAFORMA DE ACTUACIÓN NOTARIAL A DISTANCIA |                                                                                                    | III 4" 🕒 | ~ |
|----------------------------------------------|----------------------------------------------------------------------------------------------------|----------|---|
| 🏠 Inicio                                     | 😠 Mis actuaciones notariales 🕒 Iniciar nueva actuación 💿 Mi Perfil                                                                                                    |          |   |
|                                              | Solicitar actuación<br>Participantes<br>Solicitante<br>Solicitante                                                                                                    |          |   |
|                                              | Control Control Contro |          |   |

<u>Aclaración</u>: Es posible solicitar una actuación y guardar la solicitud sin seleccionar al Notario, dejando la selección para una instancia posterior.

2- Completar alguno de los campos para acotar la búsqueda y presionar el botón **"Buscar"**. En la parte inferior de la pantalla se mostrarán todos los Notarios que cumplan con los criterios de búsqueda, pudiéndose seleccionar aquellos registrados en el Escritorio Digital y aparecerán griseados aquellos que no se encuentren disponibles para usar la plataforma.

| do(s)                                        |                                      |                                       | Nombre(s)                   | Carlos           |              |           |  |  |
|----------------------------------------------|--------------------------------------|---------------------------------------|-----------------------------|------------------|--------------|-----------|--|--|
| ncia                                         |                                      | Partido                               | Registro                    | Carnet           | CUIT/CUIL    |           |  |  |
|                                              | ~                                    |                                       | Solo dígit                  | tos Solo dígitos | Solo dígitos | CUIT/CUIL |  |  |
| USCAR LIMP                                   | MAR                                  |                                       |                             |                  |              |           |  |  |
| USCAR LIMP                                   | HAR<br>ados no están disp            | onibles para usar la plat             | taforma                     |                  |              |           |  |  |
| USCAR LIMP<br>Los notarios gris<br>APELLIDOS | IAR<br>ados no están disp<br>NOMBRES | onibles para usar la plat<br>REGISTRO | taforma<br>CARNET CUIT/CUIT | IL PROVINCIA     | PARTIDO      |           |  |  |

| Colegio de<br>ESCRIBANOS<br>Provincia de Buenos Aires | Gerencia de Informática y Telecomunicaciones | CÓDIGO: MI-GIT-PAND_CSC |
|-------------------------------------------------------|----------------------------------------------|-------------------------|
|                                                       | Plataforma de Actuación Notarial a           | FECHA: 18/09/2024       |
|                                                       | Distancia (PAND) -                           | REVISIÓN: 00            |
|                                                       | Circuito solicitud ciudadania                | PÁGINA: 6 de 34         |

3- Seleccionar el Notario con el que se desea gestionar la actuación, presionando el botón "Seleccionar". El Notario quedará seleccionado y se mostrará automáticamente en la sección "Participantes".

### Solicitar actuación

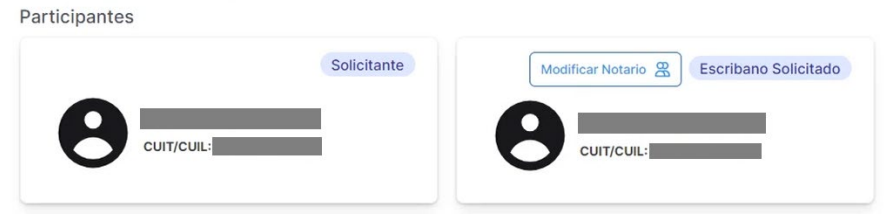

- 4- Completar los siguientes campos ubicados en la sección "Actuación":
  - Tipo (campo obligatorio).
  - Datos Adicionales (campo no obligatorio).
  - Observaciones (campo no obligatorio).

| Actuación                    |               |                |
|------------------------------|---------------|----------------|
| Tipo                         |               |                |
| ~                            |               |                |
| Indique un tipo de actuación |               |                |
| Datos adicionales            | Observaciones |                |
|                              |               |                |
|                              |               |                |
|                              | 1             |                |
|                              |               |                |
|                              |               | Cancelar Guard |

5- Presionar el botón **"Guardar"**. Se enviará la solicitud al Notario seleccionado y se desplegará una pantalla con el detalle que se muestra a continuación:

|                           | Gerencia de Informática y Telecomunicaciones | CÓDIGO: MI-GIT-PAND_CSC |
|---------------------------|----------------------------------------------|-------------------------|
| Colegio de                | Plataforma de Actuación Notarial a           | FECHA: 18/09/2024       |
| Provincia de Buenos Aires | Distancia (PAND) -                           | REVISIÓN: 00            |
| <u> </u>                  | Circuito solicitud ciudadania                | PÁGINA: 7 de 34         |

| 🔓 Inicio      | Mis actuaciones notariales Diniciar nueva actuación (2) Mi Perfil                                                                                                    |                                                      |                          |
|---------------|----------------------------------------------------------------------------------------------------|------------------------------------------------------|--------------------------|
|               |                                                                                                    |                                                      |                          |
| Carátula      | El notario seleccionado aún no ha respondido<br>Si lo desea, puede contactar a otro notario; utilice el botón "Modiffi                                                                                                    | car notario"                                         |                          |
| Participantes | >                                                                                                    |                                                      |                          |
| Documentación | , Tipo Certificación                                                                                                    | Estado                                               | Solicitada               |
| Mensajería    | de firma<br>Identificador 95<br>Solicitante                                                                                                    | Fecha de início 19-12-<br>Última modificación 19-12- | 2023 11:03<br>2023 11:03 |
|               | Θ                                                                                                    |                                                      |                          |
|               | Observaciones:                                                                                                    |                                                      |                          |
|               | Datos adicionales:                                                                                                    |                                                      |                          |
|               | Acciones:                                                                                                    |                                                      |                          |
|               | Cancelar solicitud                                                                                                    |                                                      |                          |
|               |                                                                                                    | Modificar Notario                                    | Editar 🧨                 |
|               |                                                                                                    |                                                      |                          |
|               | PARTICIPANTES                                                                                                    |                                                      | ^                        |
|               | Mostrar eliminados (0)                                                                                                    |                                                      |                          |
|               | Usted :<br>Solicitante :<br>Solicitante :<br>Solicita | <b>·</b>                                             |                          |
|               | DOCUMENTACIÓN                                                                                                    |                                                      | ^                        |
|               | Subir documento                                                                                                    |                                                      |                          |
|               | Todos DNI Constancia de CUIL Escritura Poder Estatuto F                                                                                                    | tecibo de pago Documento resultante O                | ltro Video               |
|               | MENSAJERÍA 🖸                                                                                                    | onversación                                          | ^                        |
|               | ivo nay menodjes eli esta ci                                                                                                    |                                                      |                          |
|               | Escrida un mensaje aqui; presione ENTER para enviar.                                                                                                    |                                                      | >                        |
|               | 0.1055                                                                                                    |                                                      |                          |

Si la solicitud se guarda sin seleccionar el Notario quedará en estado "Ingresada".

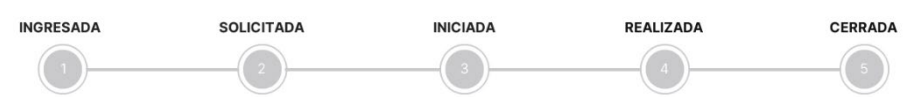

Si la solicitud de guarda con el Notario seleccionado quedará en estado "Solicitada".

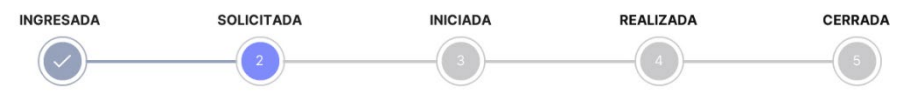

En esta instancia, el ciudadano deberá esperar que la solicitud sea aceptada por parte del Notario, en cuyo caso pasará al estado **"Iniciada"**. El sistema le enviará automáticamente un mail notificando la aceptación y además aparecerá una notificación en el panel de notificaciones:

|                                         | Gerencia de Informática y Telecomunicaciones | CÓDIGO: MI-GIT-PAND_CSC |
|-----------------------------------------|----------------------------------------------|-------------------------|
| Colegio de                              | Plataforma de Actuación Notarial a           | FECHA: 18/09/2024       |
| ESCRIBANOS<br>Provincia de Buenos Aires | Distancia (PAND) -                           | REVISIÓN: 00            |
|                                         | Circuito solicitud ciudadania                | PÁGINA: 8 de 34         |
|                                         |                                              |                         |

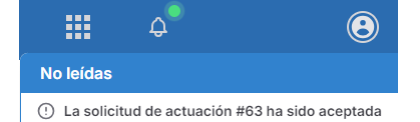

Luego el ciudadano deberá esperar que el Notario lo contacte, ya sea por fuera de la aplicación mediante los datos de contacto proporcionados (mail y/o teléfono), o a través de esta en la sección **"Mensajería"**. En cualquiera de los casos, para proceder a la realización de la actuación notarial, el Notario deberá organizar una reunión que quedará disponible en la sección **"Reuniones"**. Ver ANEXOS para más información de las funcionalidades de estas secciones.

## Ingresar a la reunión

1- Hacer click en los 3 puntos verticales de la reunión agendada, y presionar **"Ingresar"** (se deberá ingresar en el día y horario agendado para la reunión). Al ser una reunión del tipo **"Acto notarial"**, se realizará mediante una videollamada.

| REUNIC   | DNES                           |                           |               |                  |                       | ~        |
|----------|--------------------------------|---------------------------|---------------|------------------|-----------------------|----------|
| 🗌 Mostra | r reuniones de días anteriores | Mostrar cancelada         | S             |                  |                       |          |
| Todas    | 💪 Llamado 🛛 🔝 Presencial       | 😤 Audiencia previa        | Acto notarial | 📅 Otra           |                       |          |
| # ID     | TIPO                           | TEMARIO                   | ESTADO        | FECHA DE INICIO  | FECHA DE FINALIZACIÓN | ACCIONES |
| 125      | Acto notarial                  | Certificación<br>de firma | Agendada      | 19-01-2024 12:30 | 19-01-2024 12:45      | :        |

2- El sistema se conectará automáticamente a la videollamada, primero aparecerá la siguiente pantalla en la que se informa que se está ingresando a la misma:

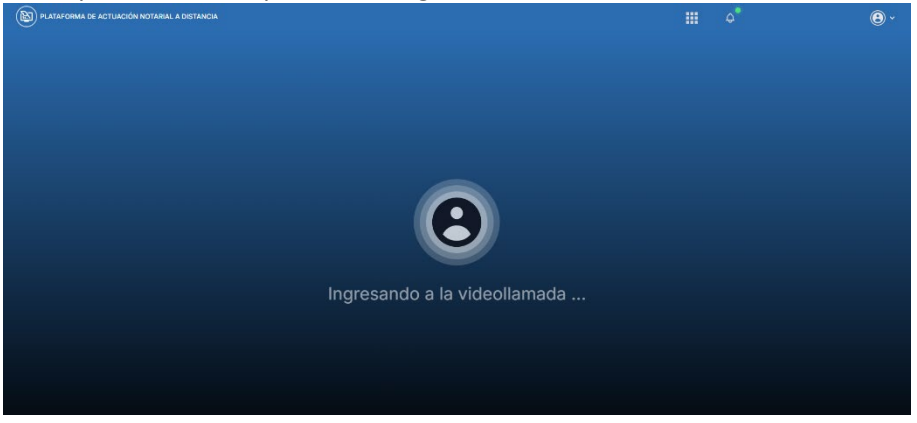

Una vez conectado aparecerá la siguiente pantalla, y la videollamada con el Notario se encontrará en curso:

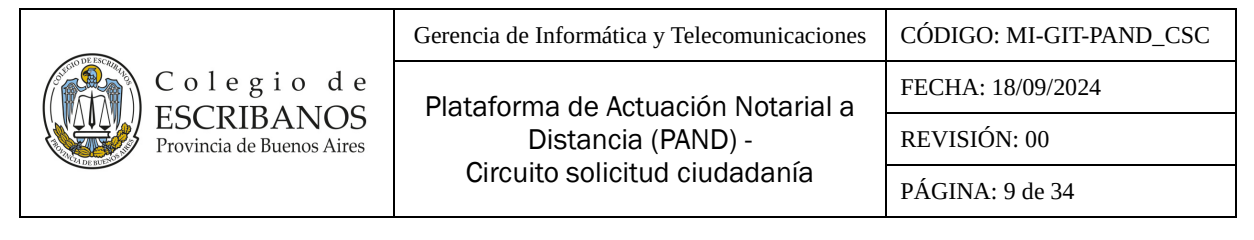

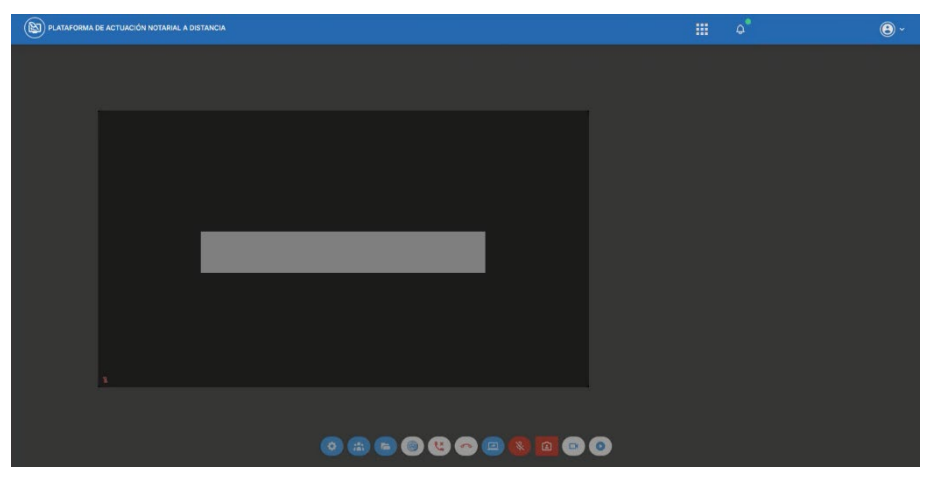

### Realizar acto notarial

- 1- El Notario podrá requerir al ciudadano realizar diversas acciones a través de la plataforma:
  - 1.1. Validar identidad
    - a. Cuando el Notario lo requiera, el ciudadano deberá validar su identidad a través del servicio de Validación biométrica de RENAPER, el cual consiste en sacarse una foto selfie con el dispositivo móvil, para ello, el ciudadano no deberá tener anteojos, ni gorra/a y en lo posible capturarla con un fondo claro.

Para esto deberá escanear el código QR con el dispositivo móvil.

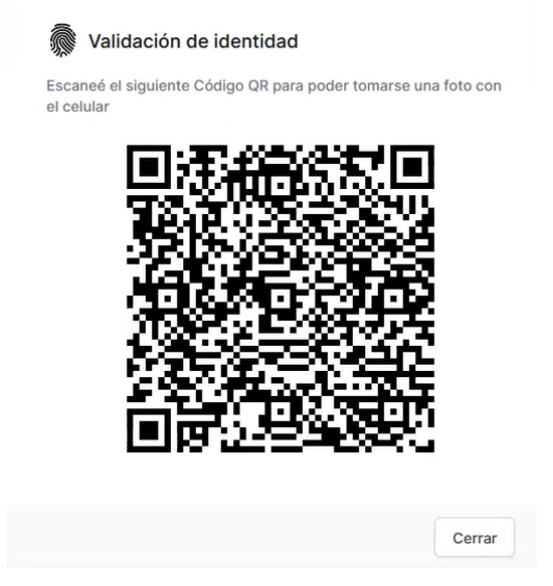

b. Abrir el enlace sugerido en el dispositivo móvil, presionar el botón **"Tomar foto"** y luego presionar el botón **"Confirmar"**.

|                               | Gerencia de Informá             | tica y Telecomunicaciones                        | CÓDIGO: MI-GIT-PAND_CSC |
|-------------------------------|---------------------------------|--------------------------------------------------|-------------------------|
| Colegio de                    | Plataforma de A                 | Actuación Notarial a                             | FECHA: 18/09/2024       |
| Provincia de Buenos Aires     | Distanc                         | cia (PAND) -                                     | REVISIÓN: 00            |
|                               | Circuito solio                  | citud ciudadania                                 | PÁGINA: 10 de 34        |
|                               |                                 |                                                  | 46 4 6 00 00            |
|                               | 14:58                           |                                                  | 09.59                   |
| X 🔒 dev.colescba.org.a        |                                 | 🗙 🚔 dev.colescba.org.ar                          | < :                     |
| COLEGIO DE<br>DE LA PROVINCIA | ESCRIBANOS<br>A DE BUENOS AIRES | COLEGIO DE ESCRIBAN<br>DE LA PROVINCIA DE BUENOS | NOS<br>Aires            |
| то                            | MAR FOTO                        | 🗙 CANCELAR 🗸 C                                   | ONFIRMAR                |

Aclaración: Si la identidad no fue validada en esta instancia, deberá validarse al momento de la firma del documento.

 $\bigtriangledown$ 

0

### 1.2. Geolocalización

 $\bigtriangledown$ 

0

a. El ciudadano deberá declarar que la ubicación detectada en el dispositivo es la real. Para esto deberá escanear el código QR con el dispositivo móvil.

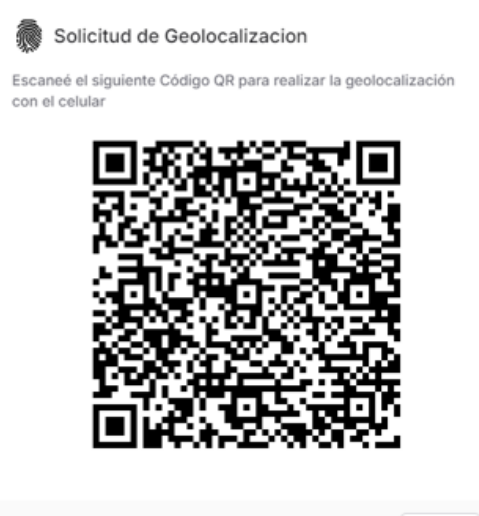

Cerrar

|                           | Gerencia de Informática y Telecomunicaciones | CÓDIGO: MI-GIT-PAND_CSC |
|---------------------------|----------------------------------------------|-------------------------|
| Colegio de                | Plataforma de Actuación Notarial a           | FECHA: 18/09/2024       |
| Provincia de Buenos Aires | Distancia (PAND) -                           | REVISIÓN: 00            |
| $\mathbf{C}$              | Circuito solicitud ciudadania                | PÁGINA: 11 de 34        |

b. Al abrir el enlace sugerido en el dispositivo móvil, se detectará la ubicación en la que se encuentra, colocar una tilde en el check box **"Declaro bajo juramento que la ubicación detectada es mi ubicación real"** y por último presionar el botón **"Confirmar"**.

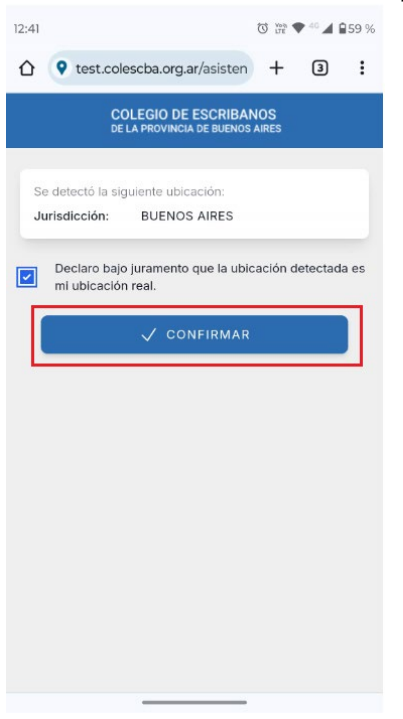

## 2- Proceso de firma

Para poder iniciar el proceso de firma el participante tendrá que haber validado su identidad y estar geolocalizado

a. Al iniciar el proceso de firma el Notario podrá requerirle que comparta la pantalla, para hacerlo deberá presionar el botón **"Compartir pantalla"**:

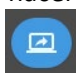

|                           | Gerencia de Informática y Telecomunicaciones | CÓDIGO: MI-GIT-PAND_CSC |
|---------------------------|----------------------------------------------|-------------------------|
| Colegio de                | Plataforma de Actuación Notarial a           | FECHA: 18/09/2024       |
| Provincia de Buenos Aires | Distancia (PAND) -                           | REVISIÓN: 00            |
|                           | Circuito solicitud ciudadania                | PÁGINA: 12 de 34        |
|                           |                                              |                         |

| Proceso de firmas                                                                                                    |
|----------------------------------------------------------------------------------------------------|
| Los participantes deberán:                                                                                              |
| Geolocalizarse en la Provincia de Buenos Aires o fuera de Argentina                                                     |
| Validar su identidad                                                                                                    |
| Firmar en el orden establecido                                                                                          |
| #1 B Tipo de firma: Digital                                                                                             |
| #2 O Tipo de firma: Digital                                                                                             |
| Firma digital de documento<br>Se le ha solicitado que firme el siguiente documento. Presione el botón para descargarlo: |
| → d8b8c72f-8575-4c32-9e04-86a9ee37a417.pdf                                                                              |
| Este documento está firmado por:                                                                                        |
| Colegio de Escribanos de la Provincia de Buenos Aires -<br>CUIT/CUIL: CUIT/CUIL:                                        |
| Antes de firmar el archivo asegúrese que su token esté conectado.<br>Luego, presione el botón "Firmar con token".       |
| Alternativamente, puede descargar el documento y firmarlo mediante otro método.                                         |
|                                                                                                    |
| Firmar con token Subir documento firmado                                                                                |

- b. Cuando el Notario adjunte el documento a firmar definirá cómo va a firmar cada participante, seleccionando entre los dos tipos de firma:
  - Manuscrita
  - Digital

### Firma Digital

• Para poder firmar digitalmente se deberá tener instalado el firmador del Colegio, se tendrá que conectar el token y luego presionar el botón "Firmar con token". Se desplegará la siguiente ventana, si el modelo de token es "mToken CryotoID" tildar el check box y presionar el botón "Firmar".

| 9 | Firma de documento                                                                       |
|---|------------------------------------------------------------------------------------------|
|   | Se le ha solicitado que firme el siguiente documento. Presione el botón para descargarlo |
|   | Original.pdf                                                                             |
|   | Este documento está firmado por:                                                         |
|   | Colegio de Escribanos de la Provincia de Buenos Aires                                    |
|   | Tildar si su modelo de token es mToken CryptoID (color rojo)                             |
|   | Cancolar                                                                                 |

|                           | Gerencia de Informática y Telecomunicaciones | CÓDIGO: MI-GIT-PAND_CSC |
|---------------------------|----------------------------------------------|-------------------------|
| Colegio de                | Plataforma de Actuación Notarial a           | FECHA: 18/09/2024       |
| Provincia de Buenos Aires | Distancia (PAND) -                           | REVISIÓN: 00            |
| C                         | Circuito solicitud ciudadania                | PÁGINA: 13 de 34        |

Por último, se deberá seleccionar el certificado y luego ingresar el PIN.

| Seleccione un certificado                                             |                                   | ¢.            |        |
|-----------------------------------------------------------------------|-----------------------------------|---------------|--------|
| Confirme el certificado pulsando Aceptar. S<br>usar pulse Cancelar.   | i no es este el cer               | tificado que  | desea  |
| Emisor: Autoridad Certificante de<br>Válido desde: 05/09/2022 hasta 0 | Firma Digital. Uso:<br>14/09/2024 | Firma, autent | ticaci |
| Haga clic aquí para ver las propie                                    | dades del certificad              | Aceptar       | Cancel |
| Haga clic aquí para ver las propie                                    | dades del certificad              | Aceptar       | Cancel |
| enticación Ingrese su PIN de Usuario: PIN de Usuario:                 | dades del certificad              | Aceptar       | Cancel |

• Una vez firmado, aparecerá el siguiente mensaje indicando que se ha firmado el documento:

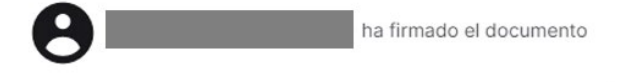

| DIP ESCO                                | Gerencia de Informática y Telecomunicaciones | CÓDIGO: MI-GIT-PAND_CSC |
|-----------------------------------------|----------------------------------------------|-------------------------|
| Colegio de                              | Plataforma de Actuación Notarial a           | FECHA: 18/09/2024       |
| ESCRIBANOS<br>Provincia de Buenos Aires | Distancia (PAND) -                           | REVISIÓN: 00            |
|                                         | Circuito solicitud ciudadania                | PÁGINA: 14 de 34        |

### Firma Manuscrita

• Una vez que el Notario haya solicitado la firma y el usuario validó su identidad puede firmar el documento, el ciudadano deberá escanear el código QR como se muestra a continuación:

| E P                                  | Proceso de firmas                                                                                                    |
|--------------------------------------|----------------------------------------------------------------------------------------------------|
| Los part<br>Geolo<br>Valida<br>Firma | icipantes deberán:<br>ocalizarse en la <b>Provincia de Buenos Aires</b> o <b>fuera de Argentina</b><br>ar su identidad<br>ar en el orden establecido |
| #1                                   | Tipo de firma: Manuscrita                                                                                                    |
| #2                                   | Tipo de firma: Digital                                                                                                    |
|                                      | Firma manuscrita de documento                                                                                                    |
| S                                    | e le ha solicitado que firme el siguiente documento. Presione el botón para descargarlo:                                                             |
|                                      | RNRD Marzo para Marcela.pdf                                                                                                    |
|                                      | El documento seleccionado no ha sido firmado                                                                                                    |
|                                      | Escaneé el siguiente Código QR para poder firmar con el celular                                                                                      |
|                                      |                                                                                                    |

• Luego de escanear con su dispositivo móvil le aparecerá el Pad de firma para que pueda realizar la misma:

|                           | Gerencia de Informática y Telecomunicaciones                             | CÓDIGO: MI-GIT-PAND_CSC |
|---------------------------|--------------------------------------------------------------------------|-------------------------|
| Colegio de                | Plataforma de Actuación Notarial a                                       | FECHA: 18/09/2024       |
| Provincia de Buenos Aires | Distancia (PAND) -                                                       | REVISIÓN: 00            |
|                           | Circuito solicitud ciudadania                                            | PÁGINA: 15 de 34        |
|                           |                                                                          |                         |
| 11:19 M M                 | () <sup>1</sup> / <sub>1</sub> / <sub>1</sub> ♥ <sup>4</sup> G+ 1 ■ 93 % |                         |

| 11.15 |                                                 | ULIE V       |       | 55 70 |
|-------|-------------------------------------------------|--------------|-------|-------|
|       | 2, test.colescba.org.ar/asisten                 | +            | 4     | :     |
|       | COLEGIO DE ESCRIBA<br>DE LA PROVINCIA DE BUENOS | NOS<br>AIRES |       |       |
|       |                                                 |              |       |       |
|       |                                                 |              |       |       |
|       |                                                 |              |       |       |
|       |                                                 |              |       |       |
|       |                                                 |              |       |       |
|       |                                                 |              |       |       |
|       |                                                 |              |       |       |
|       |                                                 |              |       |       |
|       | Se recomienda poner la pantalla                 | apaisada     |       |       |
|       |                                                 |              |       |       |
|       |                                                 |              |       |       |
|       |                                                 |              |       |       |
|       |                                                 |              |       |       |
|       |                                                 |              |       |       |
|       |                                                 |              |       |       |
|       |                                                 |              |       |       |
|       |                                                 |              | IPIAR |       |
|       |                                                 |              |       |       |

| AND IN LOCALINA           | Gerencia de Informática y Telecomunicaciones | CÓDIGO: MI-GIT-PAND_CSC |
|---------------------------|----------------------------------------------|-------------------------|
| Colegio de                | Plataforma de Actuación Notarial a           | FECHA: 18/09/2024       |
| Provincia de Buenos Aires | Distancia (PAND) -                           | REVISIÓN: 00            |
| C                         | Circuito solicitud ciudadania                | PÁGINA: 16 de 34        |

• El participante podrá "**Deshacer**" o "**Limpiar**" la firma en el caso de querer volverla a realizar haciendo click en los botones que se encuentran en la parte inferior como se muestran |en la imagen:

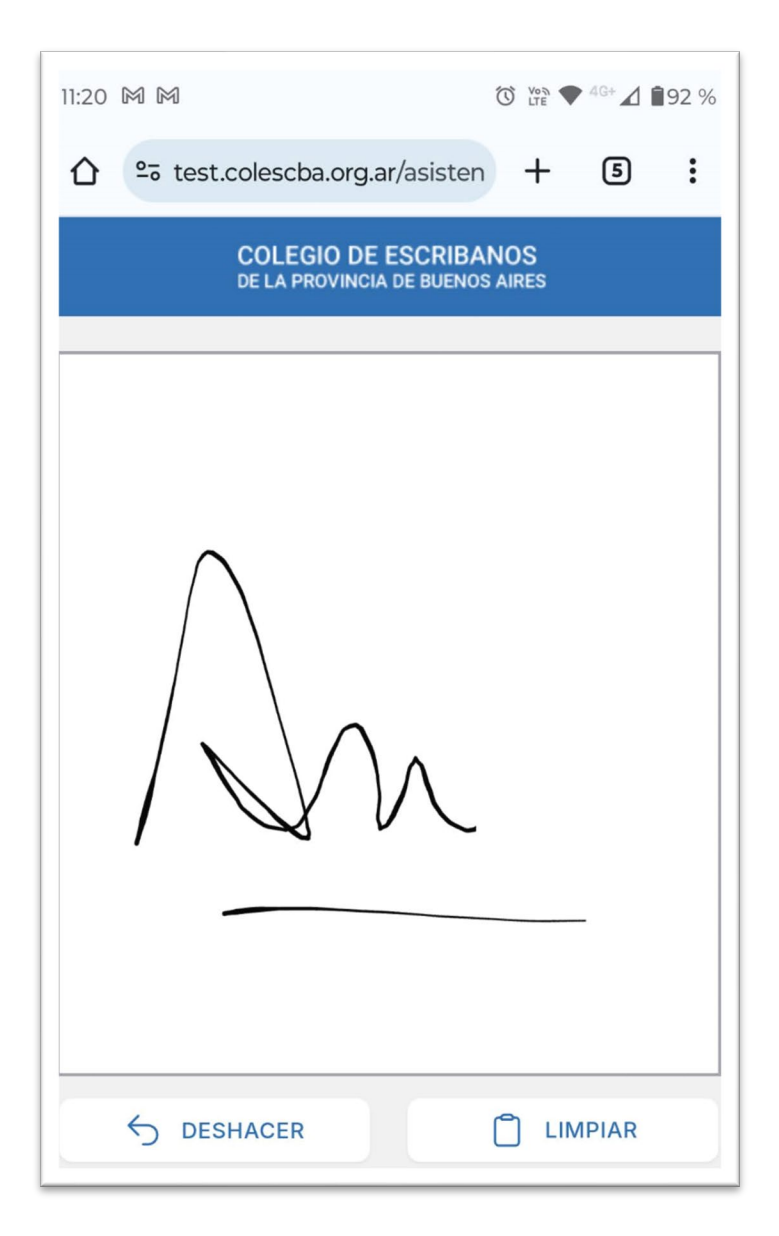

- El Notario podrá aceptar o volver a pedir la firma, en el caso que la acepte aparecerá un cartel informándole.
- Una vez firmado, aparecerá el siguiente mensaje indicando que se ha firmado el documento:

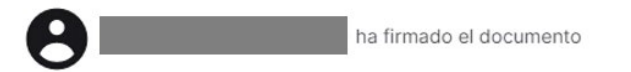

| AND THE COLOR             | Gerencia de Informática y Telecomunicaciones | CÓDIGO: MI-GIT-PAND_CSC |
|---------------------------|----------------------------------------------|-------------------------|
| Colegio de                | Plataforma de Actuación Notarial a           | FECHA: 18/09/2024       |
| Provincia de Buenos Aires | Distancia (PAND) -                           | REVISIÓN: 00            |
|                           | Circuito solicitud ciudadania                | PÁGINA: 17 de 34        |

## Salir de la reunión

1- Para desconectarse de la videollamada presionar el botón **"Desconectarse de la videollamada"**:

Aparecerán las siguientes pantallas:

| Saliendo de la videollamada | La videollamada ha finalizado |
|-----------------------------|-------------------------------|
|                             |                               |

|                           | Gerencia de Informática y Telecomunicaciones | CÓDIGO: MI-GIT-PAND_CSC |
|---------------------------|----------------------------------------------|-------------------------|
| Colegio de                | Plataforma de Actuación Notarial a           | FECHA: 18/09/2024       |
| Provincia de Buenos Aires | Distancia (PAND) -                           | REVISIÓN: 00            |
| )                         | Circuito solicitud ciudadania                | PÁGINA: 18 de 34        |

### **ANEXOS**

### Conectividad de dispositivos con sistema operativo iOS

En caso de contar con dispositivos que tengan sistema operativo iOS, se deberá habilitar los requisitos para utilizar el asistente de funcionalidad móvil que permitirá:

- Geolocalizarse
- Validar de identidad
- Firmar con firma manuscrita
- Para poder realizar las 3 acciones anteriores se deberá seguir los siguientes pasos:
  - Ir a **Configuración/ Privacidad / Chrome** (o navegador de preferencia) y tendrá que permitir el acceso a la ubicación y **"Habilitar la ubicación precisa",** como se muestra en las siguientes imágenes:

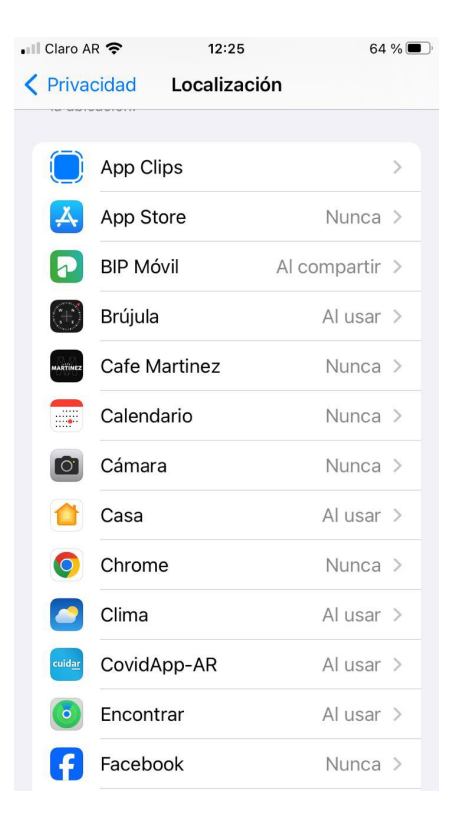

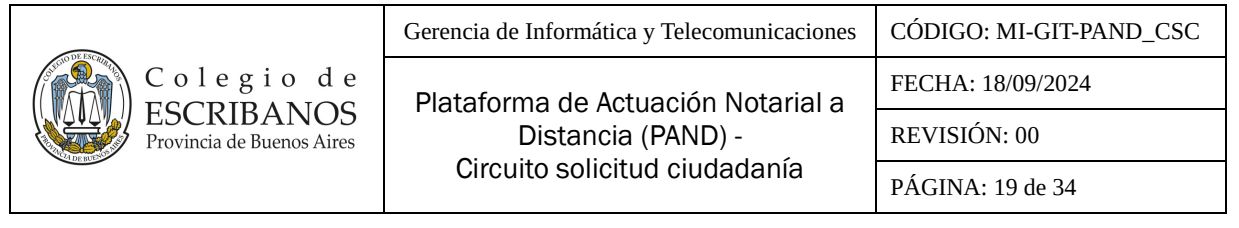

| ••••                             | Claro AR 🗢                                                                                                    | 12:25                                                                                                    | 64 % 🔳                                                                                                    |
|----------------------------------|----------------------------------------------------------------------------------------------------|----------------------------------------------------------------------------------------------------|----------------------------------------------------------------------------------------------------|
| <                                | Localización                                                                                                    | Chrome                                                                                                    |                                                                                                    |
|                                  |                                                                                                    |                                                                                                    |                                                                                                    |
|                                  | PERMITIR ACCESO                                                                                                    | D A UBICACIÓN                                                                                                    |                                                                                                    |
|                                  | Nunca                                                                                                    |                                                                                                    |                                                                                                    |
|                                  | December la se                                                                                                    | . (                                                                                                    |                                                                                                    |
|                                  | compartirla                                                                                                    | roxima vez o ai                                                                                                    | $\checkmark$                                                                                                    |
|                                  |                                                                                                    |                                                                                                    |                                                                                                    |
|                                  | Al usar la app                                                                                                    |                                                                                                    |                                                                                                    |
|                                  | Descripción: Chro<br>los sitios que pern                                                                                                    | me compartirá tu ubic:<br>nitas.                                                                                                    | ación con                                                                                                    |
|                                  | Ubicación preo                                                                                                    | cisa                                                                                                    |                                                                                                    |
|                                  | Permite que las ap<br>Si lo desactivas, la<br>tu ubicación aprox                                                                                                    | ops usen tu ubicación e<br>as apps sólo podrán de<br>iimada.                                                                                                    | específica.<br>Iterminar                                                                                                    |
|                                  |                                                                                                    |                                                                                                    |                                                                                                    |
|                                  |                                                                                                    |                                                                                                    |                                                                                                    |
|                                  |                                                                                                    |                                                                                                    |                                                                                                    |
|                                  |                                                                                                    |                                                                                                    |                                                                                                    |
|                                  |                                                                                                    |                                                                                                    |                                                                                                    |
|                                  |                                                                                                    |                                                                                                    |                                                                                                    |
|                                  | ester de Ofdines -                                                                                                    | 0 49-25                                                                                                    |                                                                                                    |
| ٩L                               | ector de Códigos <b>.</b> ∎                                                                                                    | € 12:25                                                                                                    | 64 % 🔳                                                                                                    |
| <b>▲</b> L                       | ector de Códigos 🗤                                                                                                    | ি≎ 12:25<br>.colescba.org.ar                                                                                                    | 64 % 🗩 '                                                                                                    |
| <b>▲</b> L                       | ector de Códigos 🖬<br>test                                                                                                    | 중 12:25 .colescba.org.ar                                                                                                    | 64 % 🗩                                                                                                    |
| < L                              | ector de Códigos 🖬<br>test<br>Obtenie                                                                                                    | r 12:25<br>.colescba.org.ar<br>ndo su ubicació                                                                                                    | 64 % 🗩                                                                                                    |
| <b>▲</b> L                       | ector de Códigos "<br>test<br>Obtenie<br>¿Permitii                                                                                                    | <ul> <li>☞ 12:25</li> <li>.colescba.org.ar</li> <li>ndo su ubicació</li> <li>r a "Chrome" utili</li> </ul>                                                                                                    | 64 %<br>1<br>n<br>zar                                                                                                    |
| <ul> <li>↓</li> <li>↓</li> </ul> | ector de Códigos .<br>test<br>Obtenie<br>¿Permitin<br>t<br>Chrome os                                                                                                    | ★ 12:25 .colescba.org.ar ndo su ubicació r a "Chrome" utili u ubicación? mpartirá tu ubicación                                                                                                    | 64 %<br>1<br>n<br>zar<br>con                                                                                                    |
| <ul> <li>■ LI</li> </ul>         | ector de Códigos II<br>test<br>Obtenie<br>¿Permiti<br>t<br>Chrome co<br>los s                                                                                                    | ♀ 12:25 .colescba.org.ar ndo su ubicació r a "Chrome" utili u ubicación? mpartirá tu ubicación sitios que permitas.                                                                                                    | 64 %<br>n, zar con                                                                                                    |
| ۹L                               | ector de Códigos .<br>test<br>Obtenie<br>¿Permitii<br>Chrome co<br>los s                                                                                                    | <ul> <li>₹ 12:25</li> <li>.colescba.org.ar</li> <li>ndo su ubicació</li> <li>r a "Chrome" utili<br/>u ubicación?</li> <li>umpartirá tu ubicación<br/>sitios que permitas.</li> <li>sí aso</li> </ul>                                                                                                    | 64 %<br>n zar con aradiso                                                                                                    |
|                                  | ector de Códigos "<br>test<br>Obtenie<br>¿Permitin<br>t<br>Chrome co<br>los s<br>Precisa: s<br>setundado 74 g                                                                                                    |                                                                                                    | 64 %                                                                                                    |
| <ul> <li>■ L</li> </ul>          | ector de Códigos "<br>test<br>Obtenie<br>¿Permitii<br>t<br>Chrome co<br>los s<br>Precisa :<br>y<br>weuge de Trecisa :                                                                                                    | Colescba.org.ar<br>ndo su ubicació<br>r a "Chrome" utili<br>u ubicación?<br>mpartirá tu ubicación<br>sitios que permitas.                                                                                                    | 64 %<br>n zar con aradiso c superstanding                                                                                                    |
| -                                | ector de Códigos al<br>test<br>Obtenie<br>¿Permitii<br>t<br>Chrome co<br>los s<br>Precisas :<br>water al<br>precisas :<br>cos s<br>cos s<br>cos |                                                                                                    | 64 %<br>n zar con aradiso curses curses c |
| -                                | ector de Códigos al<br>test<br>Obtenie<br>¿Permiti<br>t<br>Chrome co<br>los s<br>de Precisa: s<br>yunges a sesse<br>yunges a sesse<br>a sesse<br>yunges a sesse<br>a sesse<br>yunges a sesse<br>a sesse<br>a sesses<br>a sesses<br>a sesses<br>a sesses<br>a sesses<br>a sesses<br>a sesses<br>a sesses<br>a sesses<br>a sessesses<br>a sesses<br>a sesses<br>a sesses<br>a sesses<br>a sesse                                                                                                    | 12:25 .colescba.org.ar ndo su ubicació r a "Chrome" utili u ubicación? mpartirá tu ubicación siti aso e Cinema P e Cinema P e                                                                                                    | 64 %<br>n zar con aradiso c substantia                                                                                                    |
| < L                              | ector de Códigos "<br>test<br>Obtenie<br>¿Permitii<br>t<br>Chrome co<br>los s<br>Precisa :<br>y<br>weuge de los s<br>constantes<br>estantes<br>constantes<br>precisa :<br>precisa :<br>precisa                                                                                                    | 12:25 .colescba.org.ar ndo su ubicació r a "Chrome" utili u ubicación? ompartirá tu ubicación sitios que permitas.                                                                                                    | 64 %<br>n zar con aradiso c.u.sen c.u.sen c |
|                                  | ector de Códigos "<br>test<br>Obtenie<br>¿Permitii<br>t<br>Chrome co<br>los s<br><b>Precisa:</b><br>y<br>wurden august<br>august<br>augus                                                                                                    | 12:25 .colescba.org.ar ndo su ubicació r a "Chrome" utili u ubicación? ompartirá tu ubicación sitios que permitas. si 450 6 Cinema P 7 000 P 7 000 P 7                                                                                                    | 64 %   n zar con aradiso cdusses cdusses                                                                                                    |
| -                                | ector de Códigos al<br>test<br>Obtenie<br>¿Permitii<br>t<br>Chrome co<br>los s<br><b>Precisa:</b><br>water<br>as set<br>set<br>set<br>est<br>est<br>est<br>est<br>est<br>est<br>est                                                                                                    | 12:25 .colescba.org.ar Indo su ubicació r a "Chrome" utili u ubicación? Impartirá tu ubicación sitios que permitas. I aso o circan Portection a sitio que permitas. I aso o circan Portection a sitio que permitas. I aso o circan | 64 %                                                                                                    |
|                                  | ector de Códigos al<br>test<br>Obtenie<br>¿Permitin<br>t<br>Chrome co<br>los s<br>d<br>Precisa: s<br>al<br>substant<br>precisa: s<br>al<br>substant<br>precisa: s<br>al<br>substant<br>substant                                                                                                    | 12:25 .colescba.org.ar Indo su ubicació r a "Chrome" utili u ubicación? Impartirá tu ubicación Impartirá tu ubicación Impartirá tu ub                                                                                                    | 64 %                                                                                                    |
|                                  | ector de Códigos al<br>test<br>Obtenie<br>¿Permiti<br>t<br>Chrome co<br>los s<br>of Precisa: s<br>yeuse<br>yeuse<br>of precisa: s<br>of Precisa: s<br>of Precisa: s                                                                                                    | 12:25 .colescba.org.ar Indo su ubicació r a "Chrome" utilia u ubicación? mpartirá tu ubicación sitios que permitas. If aso Cinema P O Cinema P O Cinema P                                                                                                    | 64 %                                                                                                    |

- Al escanear el QR cuando se ha solicitado ubicación como se mostró en el proceso de firma, se tendrá que permitir el uso de la cámara presionando el botón **"Permitir":** 

| C o l e g i o d e<br>ESCRIBANOS<br>Provincia de Buenos Aires Plataforma de Actuación Notarial a<br>Distancia (PAND) -<br>Circuito acligitud giudadanía REVISIÓN: 00 |                           | Gerencia de Informática y Telecomunicaciones | CÓDIGO: MI-GIT-PAND_CSC |
|----------------------------------------------------------------------------------------------------|---------------------------|----------------------------------------------|-------------------------|
| Provincia de Buenos Aires<br>Provincia de Buenos Aires<br>Distancia (PAND) -<br>Circulta aclinitud aciudadamía                                                      | Colegio de                | Plataforma de Actuación Notarial a           | FECHA: 18/09/2024       |
|                                                                                                    | Provincia de Buenos Aires | Distancia (PAND) -                           | REVISIÓN: 00            |
| PÁGINA: 20 de 34                                                                                                    |                           | Circuito solicitud ciudadania                | PÁGINA: 20 de 34        |

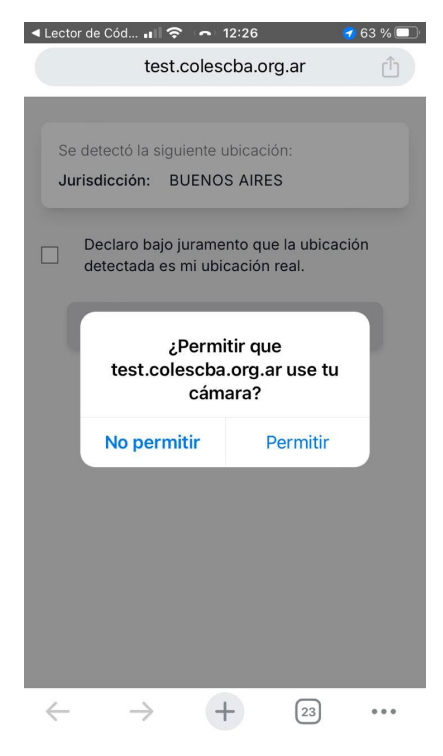

Este permiso servirá también para validar la identidad, acción que requiere el uso de la cámara.

- Luego se deberá declarar bajo juramento que la ubicación detectada es la real y luego **"Confirmar"** tal como se mostró en el apartado de "Geolocalización":

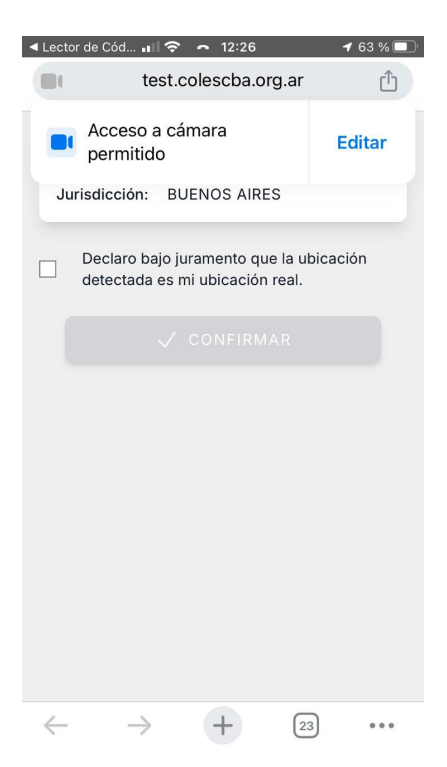

| INF PSO                   | Gerencia de Informática y Telecomunicaciones | CÓDIGO: MI-GIT-PAND_CSC |  |
|---------------------------|----------------------------------------------|-------------------------|--|
| Colegio de                | Plataforma de Actuación Notarial a           | FECHA: 18/09/2024       |  |
| Provincia de Buenos Aires | Distancia (PAND) -                           | REVISIÓN: 00            |  |
| <u> </u>                  | Circuito solicitud ciudadania                | PÁGINA: 21 de 34        |  |

## Mis actuaciones notariales

1- En esta sección se encuentra un listado con todas las actuaciones enviadas, es decir, solicitadas por el ciudadano a algún Notario.

|                 | lnicio  | Mis actuaciones notariales | Iniciar nueva actuación | Ø Mi Perfil |                  |                           |          |                  |                 |
|-----------------|---------|----------------------------|-------------------------|-------------|------------------|---------------------------|----------|------------------|-----------------|
|                 | Actua   | ciones                     |                         |             |                  |                           |          |                  | Exportar        |
| Filtros         | #<br>ID | CARĂTULA                   | NOTARIO                 |             | SOLICITANTE      | TIPO                      | ESTADO   | FECHA<br>INICIO  | MODIFICACIÓN    |
| Participante    | 100     |                            | 0                       |             | 0                | Certificación<br>de firma | Iniciada | 22-12-2023 10:28 | 22-12-2023 10:3 |
|                 | 101     |                            | 0                       |             | 0                | Certificación<br>de firma | Iniciada | 22-12-2023 11:36 | 22-12-2023 11:3 |
| Desde 💾 Hasta 🖽 |         |                            |                         |             | CAnterior 2 de 2 |                           |          |                  |                 |
| Todas v         |         |                            |                         |             |                  |                           |          |                  |                 |
| obete           |         |                            |                         |             |                  |                           |          |                  |                 |
|                 |         |                            |                         |             |                  |                           |          |                  |                 |

2- Se dispone de la información del # ID, Carátula, Notario (que va a realizar la actuación), Solicitante, Tipo, Estado, Fecha Inicio y Modificación, pudiéndose ordenar por cualquiera de ellos. Además, se puede exportar el listado a un archivo Excel presionando el botón "Exportar".

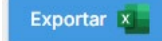

- 3- Adicionalmente, las solicitudes se pueden filtrar por: Participante, Fecha de Inicio, Desde, Hasta, Carátula, Tipo y Estado.
- 4- Por último, haciendo click sobre una actuación se accede al detalle de la misma.

### Mi perfil

1- En esta sección se encuentran los datos básicos del ciudadano: DNI, CUIT/CUIL, Apellidos y Nombres.

| PLATAFORMA DE ACTUACIÓN NOTARIAL A DISTANCI |                                                   |                     |   | <b>4</b> | • 🕄 |
|---------------------------------------------|---------------------------------------------------|---------------------|---|----------|-----|
| 🏠 Inicio                                    | Mis actuaciones notariales 🕒 Iniciar nueva ac     | tuación 💿 Mi Perfil |   |          |     |
|                                             |                                                   |                     |   |          |     |
|                                             | DNI                                               |                     |   |          |     |
|                                             | CUIT/CUIL                                         |                     | 1 |          |     |
|                                             | Apellidos                                         |                     |   |          |     |
|                                             | Nombres                                           |                     |   |          |     |
|                                             | Fecha de nacimiento (tal y como figura en tu DNI) |                     |   |          |     |
|                                             | Género (tal y como figura en tu DNI)              |                     |   |          |     |
|                                             |                                                   | Confirmar           |   |          |     |

2- Adicionalmente se podrá completar la Fecha de nacimiento y el Género (tal y como figuran en el DNI) y quedarán guardados al presionar el botón **"Confirmar"**.

|                                         | Gerencia de Informática y Telecomunicaciones | CÓDIGO: MI-GIT-PAND_CSC |
|-----------------------------------------|----------------------------------------------|-------------------------|
| Colegio de                              | Plataforma de Actuación Notarial a           | FECHA: 18/09/2024       |
| ESCRIBANOS<br>Provincia de Buenos Aires | Distancia (PAND) -                           | REVISIÓN: 00            |
| )                                       | Circuito solicitud ciudadania                | PÁGINA: 22 de 34        |

Confirmar

## Solicitud de actuación notarial

Las solicitudes de actuación notarial contienen las siguientes secciones que serán explicadas a continuación:

| Carátula             | ,   |
|----------------------|-----|
| Cultura              | · · |
| 😤 Participantes      | >   |
| Somprobantes de pago | >   |
| Reuniones            | >   |
| Documentación        | >   |
| 🖓 Mensaiería         | >   |

### <u>Carátula</u>

1- La sección **"Carátula"** contiene los principales datos de la actuación solicitada. Si la solicitud se guarda sin seleccionar al Notario quedará en estado **"Ingresada"** y aparecerá un mensaje indicando tal situación.

| La actuació<br>Recuerde c                                                    | ión no fue asignada a ningún notario<br>que debe seleccionar un notario para proseguir con su trámite; utilice el botó | n "Enviar solicitud"                                                        |
|------------------------------------------------------------------------------|----------------------------------------------------------------------------------------------------|-----------------------------------------------------------------------------|
| Tipo<br>Identificador<br>Solicitante<br>Observaciones:<br>Datos adicionales: | Certificación de firma<br>49                                                                                           | Estado Ingresada<br>Fecha de inicio 10-03-2022 10:57<br>Última modificación |
| Acciones:<br>Cancelar solicitud                                              | Enviar Solicitud                                                                                                    | Editar 🖍                                                                    |

Presionando el botón "Enviar Solicitud" se desplegará el menú para buscar y seleccionar un Notario.

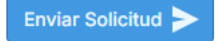

2- Si la solicitud se guarda con el Notario seleccionado, pero la misma no ha sido aceptada aún por éste, quedará en estado **"Solicitada"** y aparecerá un mensaje indicando tal situación.

|                                         | Gerencia de Informática y Telecomunicaciones | CÓDIGO: MI-GIT-PAND_CSC |
|-----------------------------------------|----------------------------------------------|-------------------------|
| Colegio de                              | Plataforma de Actuación Notarial a           | FECHA: 18/09/2024       |
| ESCRIBANOS<br>Provincia de Buenos Aires | Distancia (PAND) -                           | REVISIÓN: 00            |
|                                         | Circuito solicitud ciudadania                | PÁGINA: 23 de 34        |
|                                         |                                              |                         |

| El notario<br>Si lo dese                                                                                        | o seleccionado aún no ha respondido<br>ea, puede contactar a otro notario; utilice el botón <b>"Modificar notario"</b> |                                                                              |
|----------------------------------------------------------------------------------------------------|----------------------------------------------------------------------------------------------------|------------------------------------------------------------------------------|
| Tipo<br>Identificador<br>Solicitante<br>Observaciones:<br>Datos adicionales:<br>Acciones:<br>Cancelar solicitur | Certificación de firma<br>46                                                                                           | Estado Solicitada<br>Fecha de inicio 10-03-2022 10:51<br>Última modificación |
|                                                                                                    |                                                                                                    | Modificar Notario 😤 🛛 Editar 🥕                                               |

Se podrá modificar el Notario seleccionado presionando el botón "Modificar Notario".

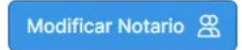

Adicionalmente, hasta esta instancia se podrán editar los siguientes datos de la solicitud presionando el botón **"Editar"**: Tipo, Datos adicionales y Observaciones, y se podrá modificar el Notario seleccionado.

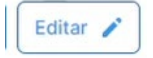

Y también se podrá cancelar la solicitud presionando el botón "Cancelar solicitud".

Cancelar solicitud

Se desplegará la siguiente pantalla donde se podrá completar el motivo de la cancelación y luego se deberá presionar el botón **"Confirmar"**. La solicitud pasará del estado **"Solicitada"** a **"Cancelada"**.

### **Cancelar solicitud**

| ¿Confirma que desea cambiar el estado de | Solicitada a | Cancelada | 2 |
|------------------------------------------|--------------|-----------|---|
| Motivo                                   |              |           |   |
|                                          |              |           |   |
|                                          |              |           |   |

<u>Aclaración</u>: Si el Notario es el que decide no llevar a cabo la actuación y rechaza la solicitud, pasará del estado **"Solicitada"** a **"Rechazada"**. Mientras esté en este estado, el ciudadano podrá acceder a la solicitud y presionando el botón **"Editar"** contactar a otro Notario.

3- Cuando la solicitud sea aceptada por parte del Notario, pasará al estado **"Iniciada"**, y no se podrá modificar el Notario, ni editar o cancelar la solicitud.

|                           | Gerencia de Informática y Telecomunicaciones | CÓDIGO: MI-GIT-PAND_CSC |
|---------------------------|----------------------------------------------|-------------------------|
| Colegio de                | Plataforma de Actuación Notarial a           | FECHA: 18/09/2024       |
| Provincia de Buenos Aires | Distancia (PAND) -                           | REVISIÓN: 00            |
|                           | Circuito solicitud ciudadania                | PÁGINA: 24 de 34        |
|                           |                                              |                         |
| Tine Cortificación do fi  |                                              | Estado Inicia           |

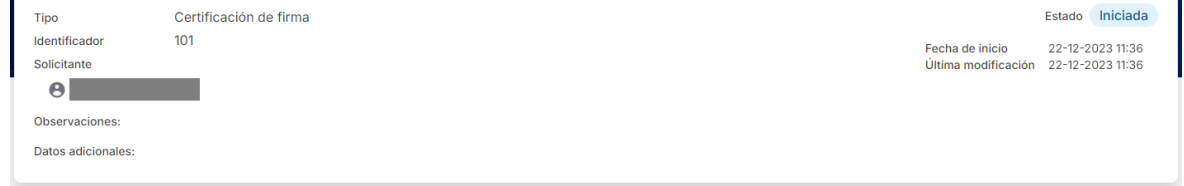

<u>Aclaración</u>: En esta instancia, el Notario podrá cancelar la actuación cuando no pueda avanzar con la misma o cuando el ciudadano le comunique que decide no continuar con el trámite. La solicitud pasará del estado **"Iniciada"** a **"Cancelada"**.

- 4- Una vez realizada la actuación, el Notario pasará la misma del estado "Iniciada" a "Realizada". En este estado el Notario aún podrá requerirle al ciudadano organizar reuniones, generar comprobantes de pago, subir documentación, etc.
- 5- Una vez que el Notario de por concluida la actuación, pasará la misma al estado **"Cerrada"** y en esta instancia no se le podrán realizar más cambios.

### **Participantes**

1- En la sección "Participantes" se mostrarán los participantes involucrados en la solicitud en curso.

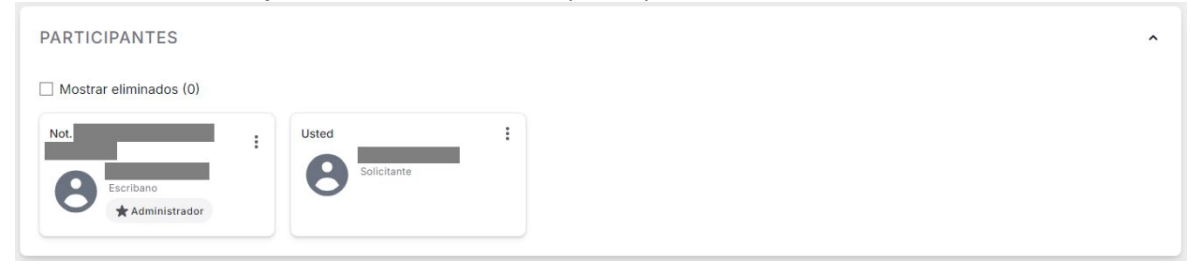

- 2- Colocando una tilde en el check box **"Mostrar eliminados"**, se mostrarán los participantes eliminados en caso de haber.
- 3- Al hacer click en los 3 puntos verticales de la tarjeta del Notario, se podrá realizar la siguiente acción:
  - Ver detalle: Se mostrarán los datos del Notario.

| B NOT.                                                                            | Vigente |
|-----------------------------------------------------------------------------------|---------|
| Datos personales • CUIT/CUIL:                                                     |         |
| Rol: Escribano<br>Fecha Desde: 22-12-2023 10:32                                   |         |
| Caracteristicas:<br>• ADMINISTRACION (22-12-2023 10:32 - Vigente)                 |         |
| Roles anteriores:<br>• Escribano Solicitado (22-12-2023 10:28 - 22-12-2023 10:31) |         |
|                                                                                   | Cerrar  |

|                           | Gerencia de Informática y Telecomunicaciones | CÓDIGO: MI-GIT-PAND_CSC |
|---------------------------|----------------------------------------------|-------------------------|
| Colegio de                | Plataforma de Actuación Notarial a           | FECHA: 18/09/2024       |
| Provincia de Buenos Aires | Distancia (PAND) -                           | REVISIÓN: 00            |
|                           | Circuito solicitud ciudadania                | PÁGINA: 25 de 34        |

- 4- Al hacer click en los 3 puntos verticales 🚦 de la tarjeta propia, se podrá realizar la siguiente acción:
  - Ver detalle: Se mostrarán los datos propios.

| 0                                                 | Vigente |
|---------------------------------------------------|---------|
| Datos personales<br>• CUIT/CUIL:                  |         |
| Rol: Solicitante<br>Fecha Desde: 21-12-2023 11:30 |         |
|                                                   | Cerrar  |

### Comprobantes de pago

1- La sección **"Comprobantes de pago"** se habilitará para el ciudadano una vez que el Notario ha generado un comprobante de pago.

| OMPROBA                          | ANTES DE PAGO                              |                      |                            |                |               |          |
|----------------------------------|--------------------------------------------|----------------------|----------------------------|----------------|---------------|----------|
| Abonado: \$0                     | 0,00 Pendiente: \$1                        | .000,00              |                            |                |               |          |
|                                  |                                            |                      |                            |                |               |          |
| Mostrar cano                     | celados                                    |                      |                            |                |               |          |
| Mostrar cano<br>odos 🔂 C         | celados<br>Cuenta notarial 🛛 🔞 Efect       | ivo 👝 Cheque 🧳 Trans | sferencia 🛛 📅 Otro         |                |               |          |
| Mostrar cano<br>odos 🔂 C<br># ID | celados<br>Cuenta notarial 💿 Efect<br>TIPO | ivo 🗃 Cheque 🔁 Trans | sferencia 📅 Otro<br>ESTADO | FECHA DE CARGA | FECHA DE PAGO | ACCIONES |

Los comprobantes de pago aparecerán listados en la categoría **"Todos"**, con el detalle de **#** ID, Tipo, Monto, Estado, Fecha de carga, Fecha de pago y Acciones. Además, los comprobantes se podrán buscar dentro de cada una de las categorías disponibles: Todos, Cuenta notarial, Efectivo, Cheque, Transferencia y Otros.

Adicionalmente, se podrán mostrar los comprobantes cancelados haciendo click en el check box "Mostrar cancelados".

- 2- Al hacer click en los 3 puntos verticales se podrán realizar las siguientes acciones:
  - **Ver detalle:** Contiene toda la información para abonar el comprobante de pago proporcionada por el Notario.

|                           | Gerencia de Informática y Telecomunicaciones | CÓDIGO: MI-GIT-PAND_CSC |
|---------------------------|----------------------------------------------|-------------------------|
| Colegio de                | Plataforma de Actuación Notarial a           | FECHA: 18/09/2024       |
| Provincia de Buenos Aires | Distancia (PAND) -                           | REVISIÓN: 00            |
| <b>.</b>                  | Circuito solicitud ciudadania                | PÁGINA: 26 de 34        |

| Comprobante de pago                         | GENERADO |
|---------------------------------------------|----------|
| Operación: #23 • Creada el 22-12-2023 12:15 |          |
| Tipo: 🔁 Transferencia                       |          |
| Importe: \$1.000,00                         |          |
| Fecha Pago:                                 |          |
| Concepto                                    |          |
| Honorarios                                  |          |
| Referencia                                  |          |
| Observaciones                               |          |
|                                             |          |
|                                             | Cerrar   |

Adjuntar comprobante: Se podrá adjuntar el archivo correspondiente al pago realizado desde el dispositivo, desde la aplicación "Mis Archivos" del "Escritorio Digital" o desde el celular, se podrán agregar comentarios en el campo "Observaciones" y luego se deberá presionar el botón "Confirmar".

| 市 🔁 Transferencia             |                |           |                 |     |
|-------------------------------|----------------|-----------|-----------------|-----|
| mporte: \$1.000,00            |                |           |                 |     |
| Concepto                      |                |           |                 |     |
| lonorarios                    |                |           |                 |     |
| bservaciones                  |                |           |                 |     |
|                               |                |           |                 |     |
|                               |                |           |                 |     |
| djuntar comprobante de pago   |                |           |                 |     |
| Examinar desde su dispositivo | Buscar en "Mis | archivos" | ubir desde celu | lar |

Una vez subido, se visualizará en la solapa **"Todos"** o **"Recibo de pago"** de la sección **"Documentación"**. Bajo el título **"Documentación"** del presente documento, se explican las diferentes opciones disponibles para subir un archivo.

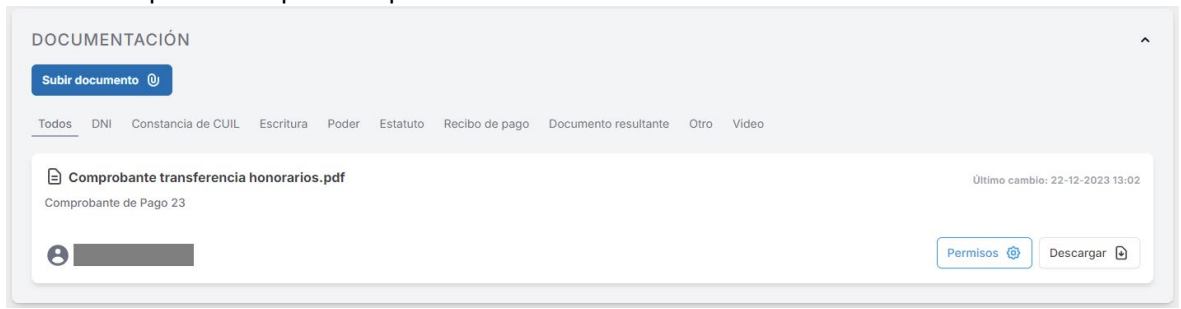

|                           | Gerencia de Informática y Telecomunicaciones        | CÓDIGO: MI-GIT-PAND_CSC |
|---------------------------|-----------------------------------------------------|-------------------------|
| Colegio de                | Plataforma de Actuación Notarial a                  | FECHA: 18/09/2024       |
| Provincia de Buenos Aires | Distancia (PAND) -<br>Circuito solicitud ciudadanía | REVISIÓN: 00            |
|                           |                                                     | PÁGINA: 27 de 34        |

3- Una vez que el Notario registra el pago, el comprobante pasará a estado "Pagado" y se actualizará el importe de los comprobantes Abonados, siendo los únicos estados posibles de los comprobantes: "Pendiente", "Pagado" y "Cancelado".

| COMPROB      | ANTES DE PAGO                           |                     |                |                  |                  | ^        |
|--------------|-----------------------------------------|---------------------|----------------|------------------|------------------|----------|
| Abonado: \$1 | 1.000,00 Pendiente: \$0                 | 0,00                |                |                  |                  |          |
| Todos        | celados<br>suenta notarial 🛛 🔞 Efectivo | 🔂 Cheque 🛛 🔁 Transf | erencia 📅 Otro |                  |                  |          |
| # ID         | TIPO                                    | MONTO               | ESTADO         | FECHA DE CARGA   | FECHA DE PAGO    | ACCIONES |
| 23           | Z Transferencia                         | \$1.000,00          | Pagado         | 22-12-2023 13:12 | 21-12-2023 21:00 | :        |

<u>Aclaración</u>: Toda la información cargada en esta sección se realiza de forma manual y sólo a efectos registrales o de control interno entre el Notario y ciudadano.

### **Reuniones**

1- La sección **"Reuniones"** se habilitará para el ciudadano una vez que el Notario haya generado una reunión. Se mostrará en la solapa **"Todas"**, o se podrá buscar en la solapa del tipo de reunión que corresponda: **"Llamado"**, **"Presencial"**, **"Audiencia previa"**, **"Acto notarial"** y **"Otra"**.

| REUNIC | ONES                            |                    |               |                  |                       | ^        |
|--------|---------------------------------|--------------------|---------------|------------------|-----------------------|----------|
| Mostra | ar reuniones de días anteriores | Mostrar cancelada  | s             |                  |                       |          |
| Todas  | 💪 Llamado 🛛 🔝 Presencial        | 😤 Audiencia previa | Acto notarial | Otra             |                       |          |
| # ID   | TIPO                            | TEMARIO            | ESTADO        | FECHA DE INICIO  | FECHA DE FINALIZACIÓN | ACCIONES |
| 132    | 🚱 Llamado                       | Llamado            | Agendada      | 26-12-2023 12:00 | 26-12-2023 12:15      | :        |
| 131    | Acto notarial                   | Reunión            | Agendada      | 26-01-2024 11:30 | 26-01-2024 11:45      | :        |
|        |                                 |                    |               |                  |                       |          |

<u>Aclaración:</u> Los estados posibles de las reuniones son: "Planificada", "Agendada", "Realizada" y "Cancelada".

- 2- Adicionalmente, se podrán mostrar las reuniones de días anteriores y las reuniones canceladas, haciendo click en los check box **"Mostrar reuniones de días anteriores"** y **"Mostrar canceladas"** respectivamente.
- 3- Los tipos de reuniones "Llamado", "Presencial" y "Otra" son sólo a efectos de que quede un registro entre el Notario y ciudadano.
  Al hacer click en los 3 puntos verticales en estos tipos de reuniones, se podrá realizar la siguiente acción:
  - Ver detalle: Se podrán ver los detalles de la reunión registrada.

|                           | Gerencia de Informática y Telecomunicaciones                                              | CÓDIGO: MI-GIT-PAND_CSC |
|---------------------------|-------------------------------------------------------------------------------------------|-------------------------|
| Colegio de                | Plataforma de Actuación Notarial a<br>Distancia (PAND) -<br>Circuito solicitud ciudadanía | FECHA: 18/09/2024       |
| Provincia de Buenos Aires |                                                                                           | REVISIÓN: 00            |
|                           |                                                                                           | PÁGINA: 28 de 34        |

| Identificador de Reunión: 133 • | Creada el 26-12-2023 |             |  |  |
|---------------------------------|----------------------|-------------|--|--|
| Estado: Agendada                |                      |             |  |  |
| Fecha: 26-01-2024               |                      |             |  |  |
| Temario                         |                      |             |  |  |
| Llamado                         |                      |             |  |  |
| Participantes (2)               |                      |             |  |  |
| Not.                            |                      |             |  |  |
| 0                               |                      | Solicitante |  |  |
| Escribano                       |                      | Solicitaine |  |  |

4- Los tipos de reuniones "Audiencia previa" y "Acto notarial" son ambas realizadas mediante videollamada.

Al hacer click en los 3 puntos verticales en estos tipos de reuniones, se podrán realizar las siguientes acciones:

- **Ingresar:** Se deberá ingresar en el día y horario agendado para la reunión. La videollamada posee las siguientes funcionalidades que se detallan a continuación:

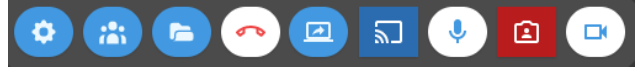

- Configuración de la videollamada: Se podrá configurar la cámara, el micrófono y los parlantes del dispositivo.
- Mostar la lista de participantes/ Ocultar la lista de participantes: Se podrán visualizar/ ocultar los participantes en línea y desconectados.
- Mostrar la lista de archivos/ Ocultar la lista de archivos: Se podrá mostrar/ ocultar toda la documentación asociada a la actuación.
- **Desconectarse de la videollamada:** Se deberá presionar este botón para desconectarse de la videollamada.
- Compartir pantalla/ Dejar de compartir pantalla: Se podrá compartir Toda la pantalla, una Ventana y la Pestaña de Chrome seleccionando la que corresponda y luego presionando el botón "Compartir". Cuando no se desee compartir más, se deberá volver a presionar el botón o presionar "Dejar de compartir".
- Mostrar lo que estoy compartiendo en mi pantalla: Permite ver en una ventana más pequeña la pantalla que se está compartiendo.

| DT FOR                                  | Gerencia de Informática y Telecomunicaciones        | CÓDIGO: MI-GIT-PAND_CSC |  |  |
|-----------------------------------------|-----------------------------------------------------|-------------------------|--|--|
| Colegio de                              | Plataforma de Actuación Notarial a                  | FECHA: 18/09/2024       |  |  |
| ESCRIBANOS<br>Provincia de Buenos Aires | Distancia (PAND) -<br>Circuito solicitud ciudadanía | REVISIÓN: 00            |  |  |
| C                                       |                                                     | PÁGINA: 29 de 34        |  |  |

- Apagar el micrófono/ Encender el micrófono: Se podrá apagar y encender el micrófono.
- Ocultar la salida de video de mi cámara en mi pantalla: Permite ocultar la imagen que está mostrando la cámara en la pantalla.
- Apagar la cámara/ Encender la cámara: Se podrá apagar y encender la cámara.
- Ver detalle: Se podrán ver los detalles de la reunión.

| <ul> <li>Acto notarial</li> </ul>           |                                                           |
|---------------------------------------------|-----------------------------------------------------------|
| Identificador de Reunión: 131 • Creada el 2 | 6-12-2023                                                 |
| Estado: Agendada                            |                                                           |
| Fecha: 26-01-2024                           |                                                           |
| Temario                                     |                                                           |
| Reunión                                     |                                                           |
| Participantes (2)                           |                                                           |
| Not.                                        | <ol> <li>No hay geolocalizaciones registradas.</li> </ol> |
|                                             | (i) No hay validaciones de identidad registradas.         |
| Escribano                                   |                                                           |
|                                             |                                                           |
| 0                                           | (i) No hay geolocalizaciones registradas.                 |
| Solicitante                                 | (i) No hay validaciones de identidad registradas.         |
|                                             |                                                           |
| Observaciones                               |                                                           |
| No hay observaciones registradas.           |                                                           |
|                                             |                                                           |
| Grabaciones                                 |                                                           |
|                                             |                                                           |
|                                             | (i)                                                       |
|                                             | No hay grabaciones registradas                            |
|                                             | no nay gravaciones registradas.                           |

<u>Aclaración</u>: Una vez realizada la reunión, desde este lugar se podrán consultar las geolocalizaciones, validaciones de identidad o grabaciones registradas.

### **Documentación**

1- En la sección **"Documentación"** se podrá subir documentación presionando el botón **"Subir documento".** 

Subir documento 🔘

Los documentos se clasifican por tipo y se visualizan en cada una de las solapas correspondientes: DNI, Constancia de CUIL, Escritura, Poder, Estatuto, Recibo de pago, Documento resultante, Otro y Video. Mientras que en la solapa **"Todos"** se pueden visualizar todos los documentos asociados a la solicitud.

|                           | Gerencia de Informática y Telecomunicaciones                                              | CÓDIGO: MI-GIT-PAND_CSC |
|---------------------------|-------------------------------------------------------------------------------------------|-------------------------|
| Colegio de                | Plataforma de Actuación Notarial a<br>Distancia (PAND) -<br>Circuito solicitud ciudadanía | FECHA: 18/09/2024       |
| Provincia de Buenos Aires |                                                                                           | REVISIÓN: 00            |
| <b>.</b>                  |                                                                                           | PÁGINA: 30 de 34        |

| DOCU         | MENTA      | CIÓN                      |                  |              |                 |                       |                             |             |              | ^                        |
|--------------|------------|---------------------------|------------------|--------------|-----------------|-----------------------|-----------------------------|-------------|--------------|--------------------------|
| Subir do     | cumento    | 0                         |                  |              |                 |                       |                             |             |              |                          |
| Todos<br>(2) | DNI<br>(0) | Constancia de<br>CUIL (0) | Escritura<br>(0) | Poder<br>(0) | Estatuto<br>(0) | Recibo de<br>pago (0) | Documento<br>resultante (2) | Otro<br>(0) | Video<br>(0) |                          |
| Filtrar po   | or nombre  | del documento             |                  |              |                 |                       |                             |             |              | =                        |
| Mostr        | ar elimina | ados                      |                  |              |                 |                       |                             |             |              |                          |
|              |            |                           |                  |              | pdf             |                       |                             |             |              | Ver versiones anteriores |
| Último o     | ambio: 19  | -04-2024 15:01            |                  |              |                 |                       |                             |             |              |                          |
| 8            |            |                           |                  |              |                 |                       |                             |             |              | Descargar 🕑              |

2- Al presionar el botón "Subir documento", se desplegará la siguiente pantalla:

| subil documentacion                                          |                     |
|--------------------------------------------------------------|---------------------|
| Seleccione el documento                                      |                     |
| 🕞 Examinar desde su dispositivo   🏲 Buscar en "Mis archivos" | Subir desde celular |
| lipo de Documento                                            |                     |
| Seleccione el tipo de documento                              |                     |
| ndique el tipo de documento                                  |                     |
| Nombre                                                       |                     |
|                                                              |                     |
| Permiso para el resto de los participantes<br>Sin acceso     |                     |
| Dbservaciones                                                |                     |
|                                                              |                     |
|                                                              |                     |
|                                                              |                     |
|                                                              |                     |
|                                                              |                     |

- 3- Subir la documentación mediante alguna de las siguientes opciones:
  - **"Examinar desde su dispositivo"**: Al seleccionar esta opción se abrirá una ventana para seleccionar el archivo a subir desde su PC.
  - "Buscar en Mis Archivos": Consultar el instructivo "MI-GIT-MA\_Mis Archivos".
  - **"Subir desde celular"**: Al seleccionar esta opción se abrirá una ventana para escanear un Código QR con el celular. Para más información consultar el instructivo **"MI-GIT-MA\_Mis Archivos"**.
- 4- En el campo **"Tipo de documento"**, seleccionar el tipo de documento del que se trata: DNI, Constancia de CUIL, Escritura, Poder, Estatuto, Recibo de pago, Documento resultante, Otro o Video.
- 5- En el campo "Nombre", completar el nombre con el que se identificará al archivo.
- 6- En el campo "Permiso para el resto de los participantes", seleccionar entre las siguientes opciones:
  - Sin acceso
  - Sólo lectura

|                           | Gerencia de Informática y Telecomunicaciones | CÓDIGO: MI-GIT-PAND_CSC |  |
|---------------------------|----------------------------------------------|-------------------------|--|
| Colegio de                | Plataforma de Actuación Notarial a           | FECHA: 18/09/2024       |  |
| Provincia de Buenos Aires | Distancia (PAND) -                           | REVISIÓN: 00            |  |
|                           | Circuito solicitud ciudadania                | PÁGINA: 31 de 34        |  |

- Lectura y escritura
- 7- En el campo "Observaciones", agregar alguna observación en caso de ser necesario.
- 8- Finalmente, presionar el botón "Confirmar". El archivo subido se visualizará de la siguiente manera:

| DOCUI        | MENTA      | CIÓN                      |                  |              |                 |                       |                             |             |              | ^                        |
|--------------|------------|---------------------------|------------------|--------------|-----------------|-----------------------|-----------------------------|-------------|--------------|--------------------------|
| Subir do     | cumento    | 0                         |                  |              |                 |                       |                             |             |              |                          |
| Todos<br>(2) | DNI<br>(0) | Constancia de<br>CUIL (0) | Escritura<br>(0) | Poder<br>(0) | Estatuto<br>(0) | Recibo de<br>pago (0) | Documento<br>resultante (2) | Otro<br>(0) | Video<br>(0) |                          |
| Filtrar po   | or nombre  | del documento             |                  |              |                 |                       |                             |             |              | =                        |
| Mostr        | ar elimin  | ados                      |                  |              |                 |                       |                             |             |              |                          |
|              | -          | -                         |                  | -            | pdf             |                       |                             |             |              | Ver versiones anteriores |
|              | ambio: 19  | -04-2024 15:01            |                  |              |                 |                       |                             |             |              | Descargar 🕒              |

- 9- Desde los botones **"Permisos"** y **"Descargar"** se podrán editar los permisos asignados al archivo y descargar el archivo respectivamente.
- 10- Adicionalmente, en el caso de que el Notario haya subido un archivo, se visualizará de la siguiente forma:

| DOCUN<br>Subir do | /ENTA                   | €IÓN                      |                  |              |                 |                       |                             |             |              | ^                        |
|-------------------|-------------------------|---------------------------|------------------|--------------|-----------------|-----------------------|-----------------------------|-------------|--------------|--------------------------|
| Todos<br>(2)      | DNI<br>(0)              | Constancia de<br>CUIL (0) | Escritura<br>(0) | Poder<br>(0) | Estatuto<br>(0) | Recibo de<br>pago (0) | Documento<br>resultante (2) | Otro<br>(0) | Video<br>(0) |                          |
| Filtrar po        | r nombre                | del documento             |                  |              |                 |                       |                             |             |              | =                        |
| Último c          | ar eiimina<br>ambio: 19 | -04-2024 15:01            |                  | -            | pdf             |                       |                             |             |              | Ver versiones anteriores |

11- Desde el botón "Descargar" se podrá descargar el archivo.

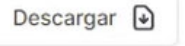

### Mensajería

- 1- En la sección **"Mensajería"**, en esta instancia o en cualquier otra de la solicitud, se podrán intercambiar mensajes con el Notario seleccionado.
- 2- Para escribir un mensaje, proceder a escribir su contenido dentro del cuadro de texto y luego presionar el botón <sup>▶</sup>.

|                           | Gerencia de Informática y Telecomunicaciones        | CÓDIGO: MI-GIT-PAND_CSC |
|---------------------------|-----------------------------------------------------|-------------------------|
| Colegio de                | Plataforma de Actuación Notarial a                  | FECHA: 18/09/2024       |
| Provincia de Buenos Aires | Distancia (PAND) -<br>Circuito solicitud ciudadanía | REVISIÓN: 00            |
|                           |                                                     | PÁGINA: 32 de 34        |

| Mensajería 🗗                                         | ^                                    |  |
|------------------------------------------------------|--------------------------------------|--|
|                                                      | No hay mensajes en esta conversación |  |
| Escriba un mensaje aquí; presione ENTER para enviar. |                                      |  |
| 0/255                                                |                                      |  |

| Mensajería 🗗                                         |                                                                                                    | ^ |
|------------------------------------------------------|----------------------------------------------------------------------------------------------------|---|
|                                                      | Buenos días Escribano, estoy a su disposición. Por favor indíqueme qué documentación<br>debo enviarle.<br>26-12-2023 9:47 | * |
| Escriba un mensaje aqui; presione ENTER para enviar. | \$                                                                                                    | • |

<u>Aclaración</u>: Una vez leído por el ciudadano, el mensaje tendrá la leyenda "Leído por todos" con las dos tildes de lectura color celeste: *Leido por todos*.

3- En caso de tener un mensaje por parte del Notario se visualizará de la siguiente manera:

| mensajeria 🗗                                         |                                                                                                    | ^ |
|------------------------------------------------------|----------------------------------------------------------------------------------------------------|---|
|                                                      | Buenos días Escribano, estoy a su disposición. Por favor indíqueme qué documentación debo enviarle.<br>28-12-2023 9:17 |   |
| Boribano<br>Haga click para ver el mensaje           |                                                                                                    | - |
| Escriba un mensaje aqui; presione ENTER para enviar. | ;                                                                                                    | > |
| 0/255                                                |                                                                                                    | 1 |

4- Para leer su contenido realizar click sobre el mismo. En esta instancia, el Notario será anoticiado de que el ciudadano ha leído su mensaje.

| Mensajería 🗹                                         |                                                                                                    | ^       |
|------------------------------------------------------|----------------------------------------------------------------------------------------------------|---------|
|                                                      | Buenos días Escribano, estoy a su disposición. Por favor indíqueme qué documentación debo enviarle.<br>26-12-2023 9:17 | Î       |
| Por favor envieme copia de su DNI<br>26-12-2023 9:29 |                                                                                                    |         |
| Escriba un mensaje aquí; presione ENTER para enviar. |                                                                                                    | *       |
| 0/255                                                |                                                                                                    | ><br>// |

|                           | Gerencia de Informática y Telecomunicaciones | CÓDIGO: MI-GIT-PAND_CSC |
|---------------------------|----------------------------------------------|-------------------------|
| Colegio de                | Plataforma de Actuación Notarial a           | FECHA: 18/09/2024       |
| Provincia de Buenos Aires | Distancia (PAND) -                           | REVISIÓN: 00            |
| $\sim$                    | Circuito solicitud ciudadania                | PÁGINA: 33 de 34        |

### **Notificaciones**

- 1- En la sección de **"Notificaciones"** se informarán todos los nuevos eventos. Adicionalmente, el ciudadano recibirá una notificación por mail en el correo registrado en el **"Perfil"** del **"Escritorio Digital"**.
- 2- Se deberá hacer click en la campana. Cuando se recibe una nueva notificación o hay notificaciones pendientes de lectura, la campana tendrá un círculo verde y al leerlas desaparece.

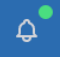

3- Se podrá diferenciar entre notificaciones leídas y no leídas:

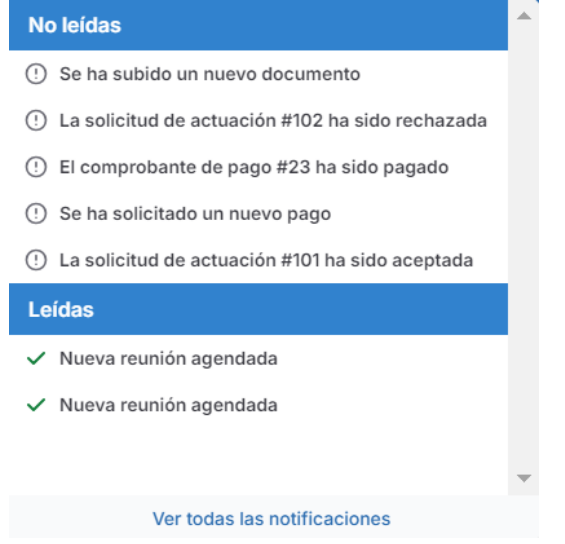

4- Haciendo click en cada una de ellas, se podrá observar el detalle:

Se ha solicitado un nuevo pago Recibida el: 22-12-2023 12:15 · Leída el: 26-12-2023 9:56 Se ha generado un comprobante de pago #23 de tipo Transferencia por un total de \$1000.00 correspondiente a la actuación #101

5- Para ver todo el historial de notificaciones, hacer click en **"Ver todas"** y se desplegará la siguiente pantalla:

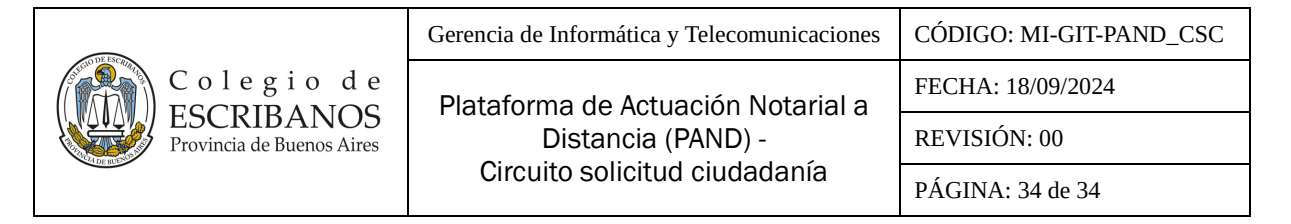

| AL .                                                                                                    |                                              | Representar a otro usuario 🛛 🗸 🗸 | ₩ 4°             | • ®            |
|----------------------------------------------------------------------------------------------------|----------------------------------------------|----------------------------------|------------------|----------------|
| Notificaciones<br>A continuación podrá ver las notificaciones que ha recibido para las diferentes ap                                                                                                    | Nicaciones                                   |                                  |                  |                |
| المراجع (المراجع المراجع المراجع المراجع المراجع المراجع المراجع المراجع المراجع المراجع المراجع المراجع المراجع المراجع المراجع المراجع المراجع المراجع المراجع المراجع المراجع المراجع المراجع المراجع المراجع المراجع<br>المراجع المراجع المراجع المراجع المراجع المراجع المراجع المراجع المراجع المراجع المراجع المراجع المراجع المراجع |                                              |                                  |                  | ~              |
| Aplicación                                                                                                    | v                                            |                                  |                  |                |
| Se encontraron 63 notificaciones, de las cuales 21 no fueron leidas.                                                                                                    |                                              |                                  | LIMPIAR FIL      | (RAR mo leídas |
| TÍTULO                                                                                                    | APLICACIÓN                                   | RECIBIDA EL                      | LEÍDA EL         |                |
| ① Actuación notarial iniciada                                                                                                    | Plataforma de Actuación Notarial a Distancia | 17-09-2024 11:12                 |                  | ~              |
| ① La actuación #255 ha sido finalizada                                                                                                    | Plataforma de Actuación Notarial a Distancia | 15-08-2024 13:05                 | -                | ¥:             |
| 🗸 Nueva reunión agendada                                                                                                    | Plataforma de Actuación Notarial a Distancia | 15-08-2024 12:48                 | 15-08-2024 12:48 | v              |

Para más información acerca de las notificaciones consultar el Instructivo MI-GIT- ED\_Escritorio Digital.